| Objet : | Erreur 0x800CCC0D |
|---------|-------------------|
|         |                   |
|         |                   |
|         |                   |

| Diffusion  |                         |                |  |
|------------|-------------------------|----------------|--|
| Nom        | Fonction                | Type diffusion |  |
| M RIGOULOT | Technicien informatique | Pour info      |  |

| Historique des modifications |         |                   |             |
|------------------------------|---------|-------------------|-------------|
| Référence                    | Version | Date              | Commentaire |
| Erreur0x800CCC0D.doc         | 1.0     | 07/10/03<br>11:12 |             |
|                              |         |                   |             |
|                              |         |                   |             |

# SOMMAIRE

#### Erreur 0x800CCC0D

| rreur | : 0x800CCC0D                                  | 3 |
|-------|-----------------------------------------------|---|
| 1     | Vérification de la connexion à Wanadoo        | 3 |
| 2     | Vérification du paramétrage d'Outlook Express | 3 |

## Erreur 0x800CCC0D

Lors de la tentative d'envoi ou de réception d'un message avec Microsoft Outlook Express vous obtenez le message d'erreur suivant :

Impossible de trouver l'hôte : smtp.wanadoo.fr. Vérifiez que vous avez tapé correctement le nom du serveur. Compte : 'pop.wanadoo.fr', Serveur : 'smtp.wanadoo.fr', Protocole : SMTP, Sécurisé (SSL) : Non, Erreur de socket : 11001, Numéro d'erreur : 0x800CCC0D

Ce problème peut avoir différentes origines :

1/ la connexion à Wanadoo n'est pas établie ou mal configurée

2/ la configuration du compte de messagerie est incorrecte

Si vous utilisez l'Espace Wanadoo il sera nécessaire d'effectuer une manipulation supplémentaire

3/ les serveurs de messagerie sont temporairement indisponibles

Nous vous proposons de successivement vérifier ces trois points.

### 1 Vérification de la connexion à Wanadoo

Pour vérifier le bon fonctionnement de la connexion à Wanadoo, il suffit de s'assurer de la présence dans la barre de tâches de Windows de l'icône représentant la connexion.

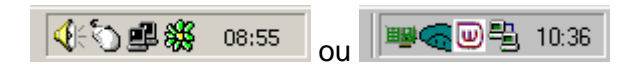

Si l'icône apparaît bien, vérifiez l'effective connexion en vous connectant à wanadoo.fr.

Si ce test n'est pas concluant, vous pouvez utilement consulter la rubrique Connexion de l'Assistance.

Si ce test est concluant, vous pouvez renouveler votre "Envoi/Réception" de message.

Si vous avez configuré plusieurs boîtes à lettres Wanadoo, il est nécessaire d'identifier le compte de messagerie générant l'erreur.

Si l'"envoi/réception" est toujours impossible, il est nécessaire de vérifier la configuration de votre logiciel de messagerie.

### 2 Vérification du paramétrage d'Outlook Express

Une fois que vous avez identifié la boîte à lettres générant l'erreur, sélectionnez dans Microsoft Outlook Express "Outils" puis "Comptes".

Cliquez sur l'onglet "Courrier".

Dans cette nouvelle fenêtre, double-cliquez sur le compte dont le nom apparaît dans le message d'erreur.

Sélectionnez votre compte de courrier Wanadoo, puis cliquez sur le bouton "Propriétés".

| C                | omptes Internet                                                                                                    |  |
|------------------|----------------------------------------------------------------------------------------------------|--|
|                  | Tous Courrier News Service d'annuaire                                                                                                    |  |
|                  | Compte Type Connexion                                                                                                    |  |
|                  | Courrier Wanadoo Courrier (par défaut) Disponible                                                                                                    |  |
|                  | September Disponible                                                                                                    |  |
|                  | Sepon wanadoo fr Courrier Disponible                                                                                                    |  |
| 1                | Service State Stat |  |
|                  |                                                                                                    |  |
|                  |                                                                                                    |  |
|                  |                                                                                                    |  |
| dans le champ "( | Courrier sortant (SMTP) :"smtp wanadoo fr                                                                                                    |  |
|                  | Propriétés de pop wapadon fr                                                                                                    |  |
|                  |                                                                                                    |  |
|                  | Général Serveurs Connexion Sécurité Avancé                                                                                                    |  |
|                  | Informations sur le serveur                                                                                                    |  |
|                  | Mon serveur de courrier entrant est un serveur <b>POP3</b>                                                                                                    |  |
|                  | Courrier <u>e</u> ntrant (POP3) : pop.wanadoo.fr                                                                                                    |  |
|                  | Courrier sortant (SMTP) : smtp.wanadoo.fr                                                                                                    |  |
|                  | Serveur de courrier entrant                                                                                                    |  |
|                  | Nom du compte : Cecile.Bertau                                                                                                    |  |
|                  | Mot de passe : xxxxxxxxx                                                                                                    |  |
|                  | Mémorise <u>r</u> le mot de passe                                                                                                    |  |
|                  | Se connecter avec l'a <u>u</u> thentification par mot de passe sécurisé                                                                                                    |  |
|                  | Serveur de courrier sortant                                                                                                    |  |
|                  | Mon serveur requiert une authentification                                                                                                    |  |
|                  |                                                                                                    |  |
|                  |                                                                                                    |  |
|                  |                                                                                                    |  |
|                  |                                                                                                    |  |
|                  | UK Annuler Appliquer                                                                                                    |  |

Sélectionnez ensuite l'onglet "Connexion" et vérifiez que la case à cocher n'est pas sélectionnée.

| Propriétés de pop.wanadoo.fr                                                                                                    | ? |
|----------------------------------------------------------------------------------------------------|---|
| Général Serveurs Connexion Sécurité Avancé                                                                                                    |   |
| Connexion                                                                                                    |   |
| Si la connexion à ce compte requiert l'utilisation d'ur<br>connexion à un réseau local ou d'une connexion à<br>distance spécifique, vous pouvez passer outre les<br>paramètres définis par défaut de Internet Explorer. | e |
| Toujours se connecter à ce compte en <u>u</u> tilisant :                                                                                                    |   |
| Accès Internet                                                                                                    |   |
| Paramètre <u>s</u> Ai <u>o</u> uter                                                                                                    |   |
|                                                                                                    |   |
|                                                                                                    |   |
|                                                                                                    |   |
|                                                                                                    |   |
|                                                                                                    |   |
|                                                                                                    |   |
|                                                                                                    |   |
|                                                                                                    |   |
|                                                                                                    |   |

Sélectionnez enfin l'onglet "Avancé" et vérifiez les numéros de ports sont correctement indiqués : - dans le champ "Courrier sortant (SMTP) :" 25 :

dans le champ "Courrier sortant (SMTP) :" 25 ;
dans le champ "Courrier entrant (POP3) :"110.

| 😤 Propriétés de pop. wanadoo. fr                            | ? ×    |
|-------------------------------------------------------------|--------|
| Général Serveurs Connexion Sécurité Avancé                  |        |
| Numéros de port des serveurs                                |        |
| Courrier sortant (SMTP) : 25                                |        |
| Ce serveur requiert une conne <u>x</u> ion sécurisée (SSL)  |        |
| Courrier <u>e</u> ntrant (POP3) : 110                       |        |
| Ce serve <u>u</u> r requiert une connexion sécurisée (SSL)  |        |
| Délais d'attente du serveur                                 |        |
| Court Long 1 minute                                         |        |
| Envoi<br>Sci <u>n</u> der les messages supérieurs à 60 🚊 Ko |        |
| Remise                                                      |        |
| Conser <u>v</u> er une copie des messages sur le serveur    |        |
| 🗖 Suppjimer du serveur après 5 🚔 jour(s)                    |        |
| Supprimer du serveur après celui dans Éléments supprimés    |        |
|                                                             |        |
| OK Annuler App                                              | liquer |

Cliquez sur "OK" pour valider la reconfiguration.

#### Remarques

Si vous avez configuré plusieurs boîtes à lettres Wanadoo, il importe de bien identifier dans le texte du message d'erreur le nom de la boîte à lettre problématique.